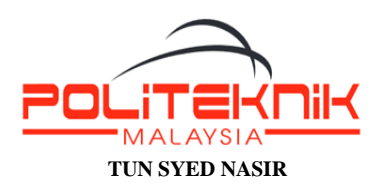

# PANDUAN LAPOR DIRI PELAJAR SENIOR PROGRAM DIPLOMA SESI I : 2025/2026

**1.0 Carta Alir Proses Lapor Diri Pelajar Senior** 

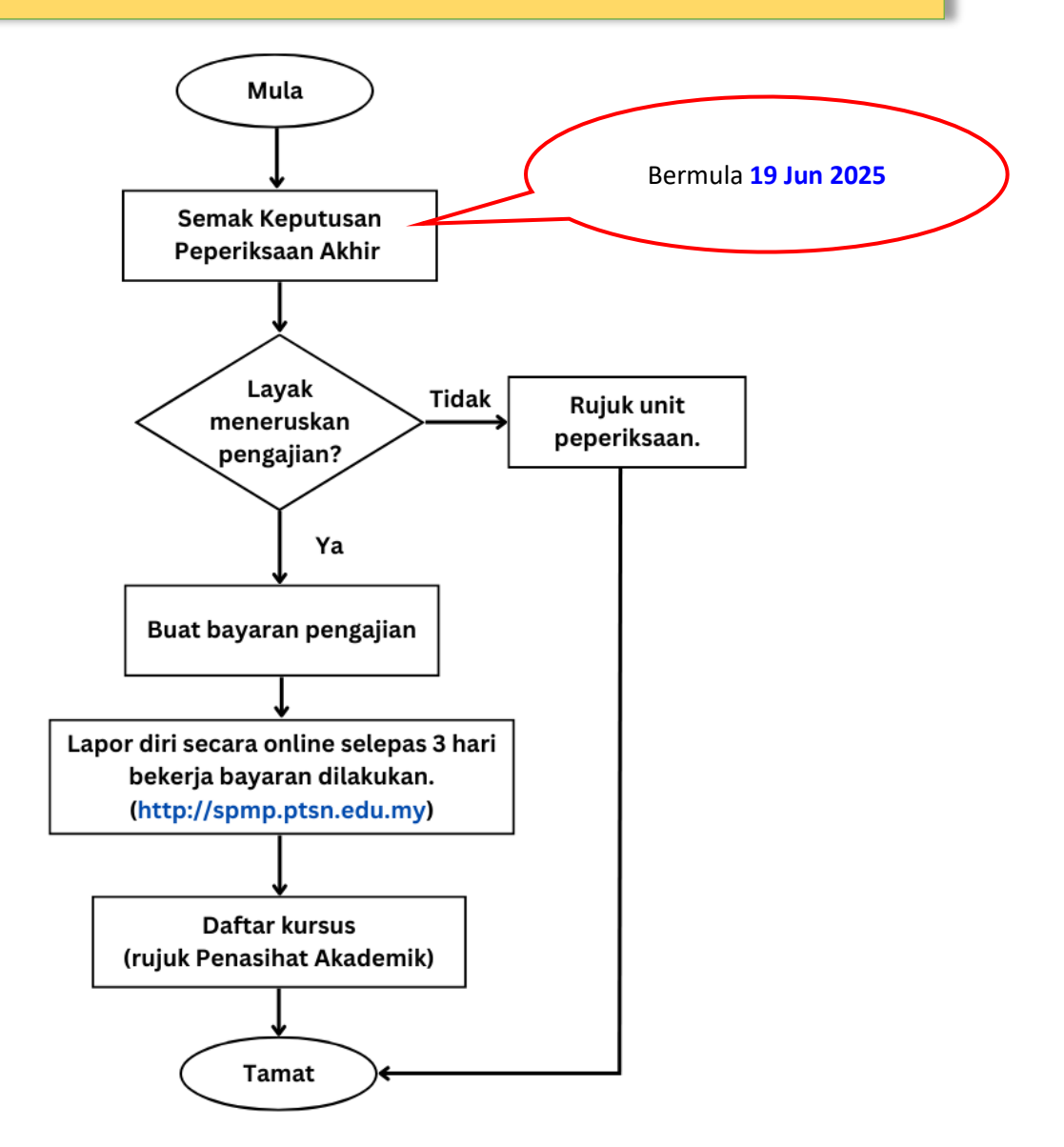

#### Nota Penting:

- > Pelajar hendaklah **menyimpan slip keputusan peperiksaan akhir** masing-masing.
- Pelajar yang layak meneruskan pengajian hendaklah melapor diri di SPMP kecuali pelajar yang akan menjalani Latihan Industri (LI)
- > Pelajar berstatus Gagal Berhenti (GB) tidak perlu bayar yuran dan lapor diri.
- Sila buat bayaran yuran pengajian sekurang-kurangnya 3 hari bekerja sebelum melapor diri.
- > Semua bukti bayaran hendaklah disimpan untuk rekod.

# 2.0 Maklumat dan Tatacara Bayaran Yuran Pengajian

## 2.1 Jadual Bayaran Pengajian

|     |                                           | YU                                 | RAN PENGA                          | JIAN DAN AS                        | SRAMA                              |                               |                               |
|-----|-------------------------------------------|------------------------------------|------------------------------------|------------------------------------|------------------------------------|-------------------------------|-------------------------------|
|     | IENIS                                     | KADAR BAYARAN                      |                                    |                                    |                                    |                               |                               |
| NO. | BAYARAN                                   | SEM 2                              | SEM 3                              | SEM 4                              | SEM 5                              | SEM 6<br>( <i>MK/</i> e       | keatas<br>xtend)              |
| 1   | Yuran Pengajian                           | RM200                              | RM200                              | RM200                              | RM200                              | RM<br>(jika be                | 200<br>Ium LI)                |
| 2   | Yuran<br>Asrama PFI<br>(Perempuan shj)    | RM630<br>(sekiranya<br>ditawarkan) | RM630<br>(sekiranya<br>ditawarkan) | RM630<br>(sekiranya<br>ditawarkan) | RM630<br>(sekiranya<br>ditawarkan) | RM<br>(sekiranya              | 630<br>ditawarkan)            |
|     |                                           |                                    | LAIN-L                             | AIN BAYAR                          | AN                                 |                               |                               |
|     |                                           | KADAR BAYARAN                      |                                    | BAYARAN                            |                                    |                               |                               |
|     | BAYARAN                                   | SEM 2                              | SEM 3                              | SEM 4                              | SEM 5                              | SEM 6<br>( <i>MK/extend</i> ) | SEM 7<br>( <i>MK/extend</i> ) |
| 3   | Bayaran Takaful<br>Berkelompok            | -                                  | RM35                               | -                                  | RM35                               | -                             | RM35                          |
| 4   | Yuran Majlis<br>Sukan Politeknik<br>(MSP) | Akan dima                          | aklumkan oleh                      | Penasihat Al                       | kademik                            | RM15<br>(jika belum LI)       | RM15<br>(jika belum Ll)       |

\*\*Nota : LI = Latihan Industri ; MK= Mengulang Kursus

### 2.2 Kaedah Bayaran

| NO. | JENIS BAYARAN                                                   | KAEDAH BAYARAN                                                                                                    |
|-----|-----------------------------------------------------------------|----------------------------------------------------------------------------------------------------|
| 1   | Yuran Pengajian<br>(kecuali pelajar LI)                         | Biller Code: 304717<br>Penama : PTSN<br>Ref 1: No. K/P Pelajar                                                                                                    |
| 2   | Yuran<br>Asrama PFI<br>(Perempuan sekiranya<br>ditawarkan)      | *Nota :<br>• Simpan resit bayaran.                                                                                                    |
| 3   | Bayaran Perlindungan<br>Takaful Berkelompok<br>(Semester 3,5,7) | Biller Code: 862680         Penama: Koperasi Politeknik Tun Syed Nasir Berhad         Ref 1: No. K/P Pelajar         Ref 2: No. Tel. Pelajar         *Nota :         • Simpan resit bayaran.                                                                          |
| 4   | Yuran Majlis Sukan<br>Politeknik (MSP).<br>(jika berkaitan)     | Pindahan Wang ( <i>Fund Transfer</i> ) ke;-<br>Akaun : <b>Majlis Sukan Politeknik Malaysia.</b><br>No. Akaun : <b>04033010039784</b><br>Nama Bank : <b>Bank Islam Malaysia</b><br>Ref.1 : <b>No K/P Pelajar</b><br>*Nota :<br>• Sila Cetak Resit dan serah kepada PA. |

#### 2.3 Tatacara bayaran melalui JomPAY.

Langkah 1: Log Masuk ke Perbankan Internet pilihan anda.
Langkah 2: Pilih "JomPay" pada menu Pay Bills/Bills Payment/Payment.

PENTING!

Jangan tersilap maklumat

Langkah 3: Buat Pilihan Akaun Pengguna dan Isi Maklumat berikut:

- i) Biller Code: <Masukkan biller code>
- ii) Reference 1: <Nombor Kad Pengenalan Pelajar>
- iii) Reference 2: <Nombor Telefon Pelajar>
- iv) Jumlah: <Masukkan jumlah bayaran>

# Sila rujuk Biller code bayaran yang betul berdasarkan jadual berikut:-

| Jenis Bayaran                       | Jumlah                                    | Biller code |  |
|-------------------------------------|-------------------------------------------|-------------|--|
| Yuran Pengajian                     | RM200                                     |             |  |
| Yuran Asrama PFI<br>(Perempuan shj) | <b>RM630</b><br>(sekiranya ditawarkan)    | 304717      |  |
| Bayaran<br>Perlindungan Takaful     | <b>RM35</b><br>(semester tertentu sahaja) | 862680      |  |

Langkah 4: Menyemak semula maklumat (biller code, no. k/p, jumlah) sebelum mengesahkan (CONFIRM) pembayaran.

Langkah 5: Unique JomPay Reference Number akan dipaparkan setelah transaksi bayaran berjaya dilakukan. Simpan resit pembayaran bagi tujuan bukti dan rekod.

| JomPAY Successful                                  | JomPAY Successful                                  |
|----------------------------------------------------|----------------------------------------------------|
| Reference No.<br>716148435<br>14 Aug 2022 1 :42 am | Reference No.<br>789561455<br>16 Aug 2022 01:45 pm |
| JomPAY Reference No                                | JomPAY Reference No                                |
| 98EHMU1K                                           | 98G0FUHF                                           |
| Biller Code                                        | Biller Code                                        |
| 304717                                             | 862680                                             |
| Biller Code Name                                   | Biller Code Name                                   |
| PTSN                                               | KOP POLI TUN SYED NASIR BHD                        |
| Ref-1                                              | Ref-1                                              |
| ( <b></b> ;                                        | <b>••••••</b>                                      |
| Ref-2                                              | Ref-2                                              |
| 0                                                  |                                                    |
| Amount                                             | Amount                                             |
| RM 200.00                                          | RM 35.00                                           |
| Note: This receipt is computer generated           | Note: This receipt is computer generated           |
| and no signature is required.                      | and no signature is required.                      |

### 3.0 Tatacara Lapor Diri Melalui SPMP

Langkah 1 : Log Masuk ke <a href="http://spmp.ptsn.edu.my">http://spmp.ptsn.edu.my</a>

(Sila rujuk Penasihat Akademik(PA) sekiranya anda lupa kata laluan untuk tujuan *RESET* kata laluan).

Nota penting : Lapor Diri hanya boleh dibuat selepas selepas bayaran **yuran pengajian** diproses (dalam **tempoh sekurang-kurangnya 3 hari bekerja** bayaran yuran pengajian diselesaikan).

Langkah 2 : Klik pada menu 'Hal Ehwal Pelajar'.

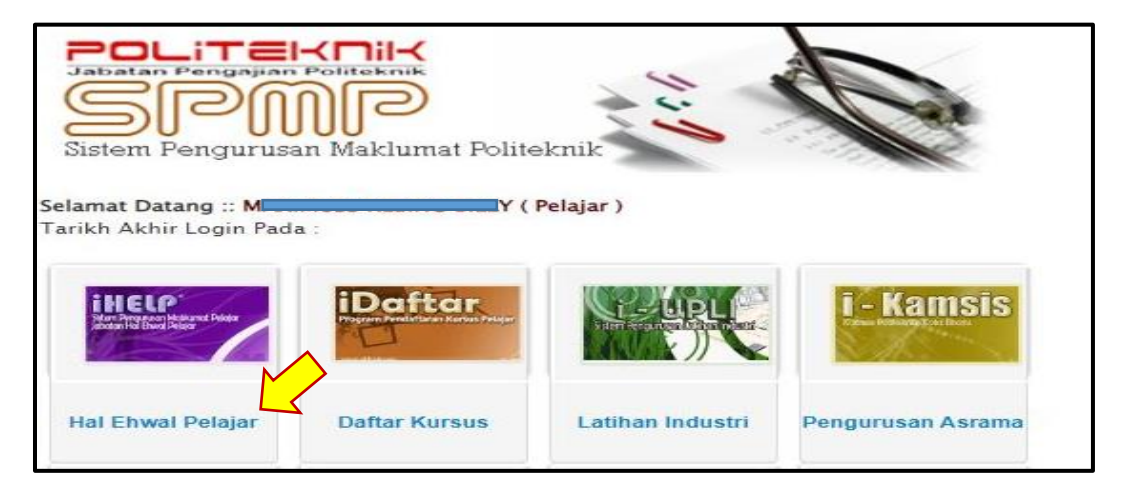

Langkah 2 : Klik pada pautan 'Lapor Diri Pelajar Senior'.

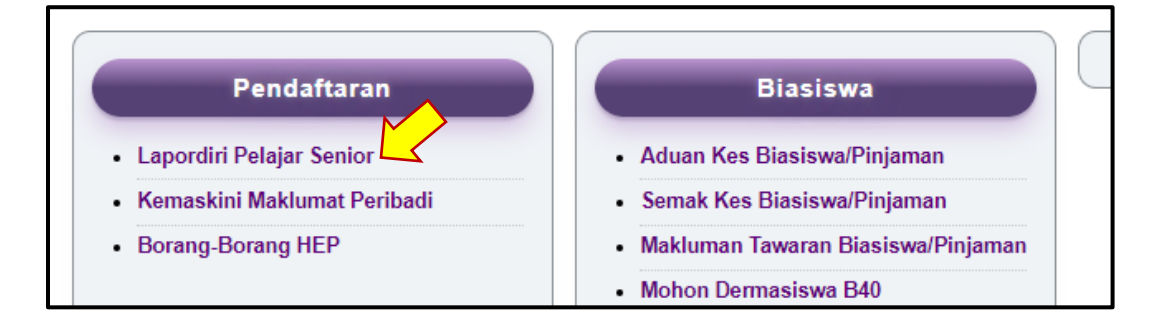

Langkah 3 : Klik butang "Daftarkan Saya". Selesai.

| Sila Klik Butang Dibawah Untuk Mengesahkan Lapordiri Anda |  |
|-----------------------------------------------------------|--|
| Daftarkan Saya                                            |  |

Pelajar telah berjaya mendaftar dan sila daftar kursus/subjek di **i-Daftar** mengikut tarikh yang ditetapkan (rujuk Penasihat Akademik).

#### 4.0 Tatacara Daftar Kursus di i-Daftar

Langkah 1 : Klik pada menu 'Daftar Kursus'.

Nota: Pelajar mestilah berstatus **AKTIF (selesai lapor diri)** untuk mendaftar kursus.

| Sistem Pengurusa                               | n Maklumat Polite | eknik            | Co.               |
|------------------------------------------------|-------------------|------------------|-------------------|
| Selamat Datang :: I<br>Tarikh Akhir Login Pada | LY (              | Pelajar )        |                   |
| INCLP<br>Advantised Brand Balance France       | iDaftar           | ST URL           | i - Kamsis        |
| Hal Ehwal Pelajar                              | Daftar Kursus     | Latihan Industri | Pengurusan Asrama |

Langkah 2 : Klik pada pautan 'Daftar | Padam Kursus'.

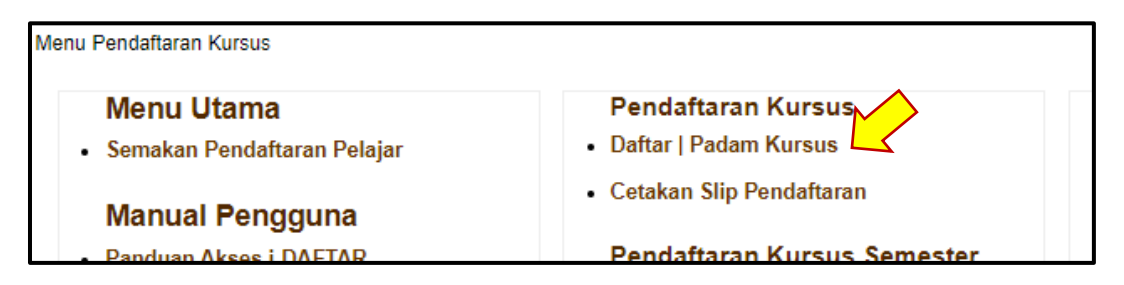

Langkah 3 : Pilih Kursus (rujuk PA) dan Klik 'Daftar Kursus'.

| PD20074 - CHEWISTRT 2                                                 |                    |            |
|-----------------------------------------------------------------------|--------------------|------------|
| B20084 - MATHEMATICS 2                                                | 4.0                |            |
| G F 20094 - TVET OJECT                                                | 4.0                |            |
| F 20014 - E FICAL AND ELECTRONIC EN JIN ER NG ECHNOLOGY               | 4.0                |            |
|                                                                       | 4.0                |            |
|                                                                       | 2.0                |            |
| □ F 20042 - ENGL SH 2                                                 | 2.0                |            |
| □ F 20051 - C0-C0 00 20LUM                                            | 1.0                |            |
| U20132 - PENDIDIKAN MORAL                                             | 2.0                | <u>~</u> / |
| :: Sila Jumpa AJK Pendaftaran Kursus Jabatan / PA Jika bermasalah den | gan Pendaftaran :: |            |
|                                                                       | Daftar Kursus      |            |
|                                                                       |                    |            |

Langkah 4 : Semak semua maklumat. Selesai.

| KOD KURSUS | NAMA KURSUS                       | JAM KREDIT |  |
|------------|-----------------------------------|------------|--|
| FB20064    | PHYSICS 2                         | 4.0        |  |
| FB20074    | CHEMISTRY 2                       | 4.0        |  |
| FB20084    | MATHEMATICS 2                     | 4.0        |  |
| FB20094    | TVET PPOJE T                      | 4.0        |  |
| FM20014    | LEC AN CALLENG VEELING TECHNOLOGY | 4.0        |  |
| FU20032    | PEND DILLAN                       | 2.0        |  |
| FU2004     | NGL SH                            | 2.0        |  |
| FU20051    | CO-CURRICULUM                     | 1.0        |  |
|            | Jumlah Jam Kredit                 | 25.0       |  |

Tarikh akhir bagi pendaftaran kursus adalah pada 3 Ogos 2025.